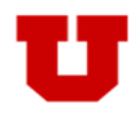

This application is designed to provide a user friendly way for advisors and other employees to easily and accurately maintain a student's major/minor status and catalog year.

#### Eligible for a Major/Minor Change

The following bullet points describe students who are eligible for a Major/Minor change within the Change Major/Minor application.

- An Undergraduate Student
- A student who is currently active in a Major, Pre Major or Intermediate Major.

### Ineligible for a Major/Minor Change

The following bullet points describe students who are ineligible for a Major/Minor change within the Change Major/Minor application

- A Non-Credit, Graduate, Medical, Dental, or Law Student
- A student who has been discontinued from the University
- A student on a Leave of Absence
- A student on Academic Suspension
- A student who has applied for graduation
- A student who has graduated

#### **Catalog Year Changes**

Advisors using the Major/Minor change functionality will be able to update the Catalog Year for a student's **primary major**, any **secondary majors**, and **minors**.

#### **Step-by-Step Instructions**

Instructions with a visual walkthrough can be found on the following pages of this document:

| Change Major                | Pages 2-3   |
|-----------------------------|-------------|
| Add Additional Major        | Pages 4-5   |
| Add Minor                   | Pages 6-7   |
| Change/Add Additional Minor | Pages 8-9   |
| Change Catalog Year         | Page 10     |
| Edit Emphases and Tracks    | Pages 11-12 |

## **Change Major**

**1. Student Search**: Enter the student's ID number or name in the top right search bar. Click the *Q* icon or press enter to find the student. A partial name or ID will pull a list of students as well. If using that method, click on the appropriate ID number in red to begin the major change.

| UNIVERSITY<br>OF UTAH*        |                                 |
|-------------------------------|---------------------------------|
|                               | Home Logout                     |
| Change of Major/Minor         | Search Emplid or Student Name Q |
| Student Search<br>Emplid Name |                                 |

2. Change Major: Once the student is found, to update the major, click on the red "ADD/EDIT MAJOR" button in the bottom left to take you to the edit major page. From the drop down list, choose the major you are wishing to change to (only majors you have access to will show up). Then if needed, add emphases and/or tracks. Choose a catalog year and click the "NEXT" button.

| ilm and Media Arts BA                                                                  |                                                                                                    | Minors           |                                                                        |
|----------------------------------------------------------------------------------------|----------------------------------------------------------------------------------------------------|------------------|------------------------------------------------------------------------|
| mphases: 🖍 EDIT                                                                        |                                                                                                    | + ADD/EDIT MINOR |                                                                        |
| nimation                                                                               |                                                                                                    |                  |                                                                        |
| atalog Year: 2014 - 2015                                                               | / EDIT                                                                                                    |                  |                                                                        |
|                                                                                        |                                                                                                    |                  |                                                                        |
| ADD/EDIT MAIOR                                                                         |                                                                                                    |                  |                                                                        |
| NODICON IN JOIN                                                                        |                                                                                                    |                  |                                                                        |
|                                                                                        |                                                                                                    |                  |                                                                        |
| Change of                                                                              | Anier/Miner                                                                                                    |                  |                                                                        |
| Change of I                                                                            | Major/Minor                                                                                                    |                  |                                                                        |
| Change of I                                                                            | Major/Minor<br>First Emplid: 00000000 Hono                                                                                  | ors: No          |                                                                        |
| Change of I<br>Name: Last Name,<br>Add/Edit Major                                      | Major/Minor<br>First Emplid: 00000000 Hono                                                                                  | prs: No          |                                                                        |
| Change of I<br>Name: <u>Last Name,</u><br>Add/Edit Major                               | Major/Minor<br>First Emplid: 00000000 Hono                                                                                  | ors: No          |                                                                        |
| Change of I<br>Name: <u>Last Name,</u><br>Add/Edit Major<br>Major                      | Major/Minor <u>First</u> Emplid: 00000000 Hono Choose a major                                                               | ors: No          | Update Majors, Emphases,                                               |
| Change of I<br>Name: <u>Last Name,</u><br>Add/Edit Major<br>Major<br>Emphases          | Major/Minor First Emplid: 00000000 Hono Choose a major No emphases available                                                | prs: No          | Update Majors, Emphases,<br>Track, & Catalog Year and                  |
| Change of I<br>Name: <u>Last Name,</u><br>Add/Edit Major<br>Major<br>Emphases          | Major/Minor First Emplid: 00000000 Hono Choose a major No emphases available                                                | prs: No          | Update Majors, Emphases,<br>Track, & Catalog Year and<br>click "NEXT". |
| Change of I<br>Name: <u>Last Name,</u><br>Add/Edit Major<br>Major<br>Emphases          | Major/Minor  First Emplid: 00000000 Hono  Choose a major No emphases available                                              | prs: No          | Update Majors, Emphases,<br>Track, & Catalog Year and<br>click "NEXT". |
| Change of I<br>Name: <u>Last Name,</u><br>Add/Edit Major<br>Major<br>Emphases<br>Track | Major/Minor  First Emplid: 00000000 Hono  Choose a major  No emphases available  No tracks available  Choose a Catalag Year | prs: No          | Update Majors, Emphases,<br>Track, & Catalog Year and<br>click "NEXT". |

3. Confirm Major Change: If changing a major you will be given the option to either change the major or add an additional major. Only click the "NO, ADD ADDITIONAL" button if wanting to add an additional major for a student working towards multiple degrees. Click the "YES CHANGE" button to change majors. (Note: If student is active in multiple majors, you will be asked to choose what major to update)

| Name: Last Name, First Emplic 0000000 Honors: No                        |  |
|-------------------------------------------------------------------------|--|
| Confirm Major Change                                                    |  |
| Film and Media Arts BA will be updated to Economics BA is this correct? |  |
|                                                                         |  |

4. **Save Major Change**: Review the information looks correct and click the "SAVE CHANGES" button. You will be taken back to the home page and see a message indicating a successful change has occurred.

|                                                                                                    | Home Logout                                            |                          |       |
|----------------------------------------------------------------------------------------------------|--------------------------------------------------------|--------------------------|-------|
| Change of Major/Minor                                                                                                    |                                                        |                          |       |
| Name: Last Name, First Emplid 00000000 I                                                                                                    | Honors: No                                             |                          |       |
| Save Major Change                                                                                                    |                                                        |                          |       |
| Update Film and Media Arts BA to Economics BA                                                                                                    |                                                        |                          |       |
| Cotolog Veew 2012 2014                                                                                                    |                                                        |                          |       |
| Catalog fear: 2013 - 2014                                                                                                    |                                                        |                          |       |
| SAVE CHANGES CANCEL                                                                                                    |                                                        |                          |       |
| SAVE CHANGES CANCEL                                                                                                    |                                                        |                          |       |
| SAVE CHANGES CANCEL                                                                                                    | Sea                                                    | arch Emplid or Student N | ame Q |
| Catalog Year: 2013 - 2014 SAVE CHANGES CANCEL Change of Major/Minor Success: Film and Media Arts BA updated to Economic                                                                                                    | s BA                                                   | arch Emplid or Student N | ame Q |
| Catalog Year: 2013 - 2014 SAVE CHANGES CANCEL Change of Major/Minor Success: Film and Media Arts BA updated to Economic Name: Last Name, First Name Emplid: 0000000                                                                   | cs BA<br>Honors: No                                    | arch Emplid or Student N | ame Q |
| Catalog Year: 2013 - 2014 SAVE CHANGES CANCEL Change of Major/Minor Success: Film and Media Arts BA updated to Economic Name: Last Name, First Name Emplid: 00000000 Maiors                                                           | cs BA<br>Honors: No                                    | arch Emplid or Student N | ame Q |
| Catalog Year: 2013 - 2014 SAVE CHANGES CANCEL Change of Major/Minor Success: Film and Media Arts BA updated to Economic Name: Last Name, First Name Emplid: 00000000 Majors Economics BA                                              | cs BA<br>Honors: No<br>Minors                          | arch Emplid or Student N | ame Q |
| Catalog Year: 2013 - 2014<br>SAVE CHANGES CANCEL<br>Change of Major/Minor<br>Success: Film and Media Arts BA updated to Economic<br>Name: Last Name, First Name Emplid: 00000000<br>Majors<br>Economics BA<br>Emphases: CEDIT         | cs BA<br>Honors: No<br>Minors<br>+ ADD/EDIT MIN        | arch Emplid or Student N | ame C |
| Catalog Year: 2013 - 2014<br>SAVE CHANGES CANCEL<br>Change of Major/Minor<br>Success: Film and Media Arts BA updated to Economic<br>Name: Last Name, First Name Emplid: 00000000<br>Majors<br>Economics BA<br>Emphases: CEDIT<br>None | Sea<br>cs BA<br>Honors: No<br>Minors<br>+ ADD/EDIT MIN | arch Emplid or Student N | ame C |

### **Add Additional Major**

1. Student Search: Enter the student's ID number or name in the top right search bar. Click the *q* icon or press enter to find the student. A partial name or ID will pull a list of students as well. If using that method, click on the appropriate ID number in red to begin the major change.

| Home                  | 2 Logout                        |
|-----------------------|---------------------------------|
| Change of Major/Minor | Search Emplid or Student Name Q |
| Student Search        |                                 |
| Emplid Name           |                                 |

2. Add Major: Once the student is found, to add an additional major, click on the red "ADD/EDIT MAJOR" button in the bottom left to take you to the edit major page. From the drop down list, choose the major you are wishing to add (only majors you have access to will show up). Then if needed add emphases and/ or tracks. Choose a catalog year for the major and click the "NEXT" button.

| Change of Majo                                                          | or/Minor                                         | Search           | Emplid or Student Name                   | Q    |
|-------------------------------------------------------------------------|--------------------------------------------------|------------------|------------------------------------------|------|
| Name: Last Name, First                                                  | Emplid: 0000000 Honors: No                       | )                |                                          |      |
| Majors                                                                  |                                                  |                  |                                          |      |
| Film and Media Arts BA                                                  |                                                  | Minors           |                                          |      |
| Emphases: FEDIT<br>Animation<br>Catalog Year: 2014 - 2015               | EDIT                                             | + ADD/EDIT MINOR |                                          |      |
| + ADD/EDIT MAJOR<br>Change of M<br>Name: Last Name, I<br>Add/Edit Major | Major/Minor<br>First Emplid: 00000000 Honors: No | 2                |                                          |      |
| Major                                                                   | Choose a major                                   | •                | Update Majors, Empha                     | ses, |
| Emphases                                                                | No emphases available                            | -                | Track, & Catalog Year a<br>click "Next". | nd   |
| Track                                                                   | No tracks available                              | *                |                                          |      |
| Catalog Year                                                            | Choose a Catalog Year                            | •                |                                          |      |

3. Confirm Additional Major Change: To add an additional major click the "NO, ADD ADDITIONAL" button.

| Name: Last Name, First Emplid: 00000000                   | lonors: No  |
|-----------------------------------------------------------|-------------|
| Confirm Major Change                                      |             |
| Film and Media Arts BA will be updated to Design BS is th | is correct? |
| YES, CHANGE NO, ADD ADDITIONAL CANCEL                     |             |

4. **Save Major Change**: Review the information looks correct and click the "SAVE CHANGES" button. You will be taken back to the home page and see a message indicating a successful change has occurred.

| C  | hange of Major/Minor                            |
|----|-------------------------------------------------|
| Na | ame Last Name, First Emplid: 0000000 Honors: No |
| Sa | ave Major Change                                |
|    | Adding Design BS                                |
|    | Tracks:                                         |
| I. | Direct Admit                                    |
|    | Catalog Year: 2014 - 2015                       |
| s  | SAVE CHANGES CANCEL                             |

| Change of Major/Minor                                            | Search           | Emplid or Student Name | Q |
|------------------------------------------------------------------|------------------|------------------------|---|
| Success: Design BS added.                                        |                  |                        | × |
| Name: Last Name, First Emplid 0000000 Honors: No<br>Majors       | )                |                        |   |
| Film and Media Arts BA                                           | Minors           |                        |   |
| Emphases: FEDIT<br>None<br>Catalog Year: 2015 - 2016 FEDIT       | + ADD/EDIT MINOR |                        |   |
| Design BS                                                        | Ainors           |                        |   |
| Tracks: FEDIT<br>Direct Admit<br>Catalog Year: 2014 - 2015 FEDIT | + ADD/EDIT MINOR |                        |   |

## **Add Minor**

1. **Student Search**: Enter the student's ID number or name in the top right search bar. Click the *q* icon or press enter to find the student. A partial name or ID will pull a list of students as well. If using that method, click on the appropriate ID number in red.

| Hom                   | ne Logout                       |
|-----------------------|---------------------------------|
| Change of Major/Minor | Search Emplid or Student Name Q |
| Student Search        | 1                               |
| Emplid Name           |                                 |

2. Add Minor: Once the student has been identified, to add a minor to their record, click on the "ADD/ EDIT MINOR" button next to the appropriate major you are wishing to attach the minor. On the next page, choose the minor and correct catalog year from the drop down list and click "NEXT".

| Change of Major/Min                  | Or Search             | Emplid or Student Name | Q             |
|--------------------------------------|-----------------------|------------------------|---------------|
| Name Last Name, First Emplid 0000000 | Honors: No            |                        |               |
| Majors                               |                       |                        |               |
| Film and Media Arts BA               | Minors                |                        |               |
| Emphases: 🖍 EDIT<br>Animation        | + ADD/EDIT MINOR      |                        |               |
| Catalog Year: 2015 - 2016 / EDIT     |                       |                        |               |
|                                      |                       |                        |               |
| Change of Major                      | r/Minor               |                        |               |
| change of wajor                      |                       |                        |               |
| Name: Last Name, First Emplie        | : 00000000 Honors: No | Choose a valid mino    | r and catalog |
| Add Minor to Film an                 | d Media Arts BA       | year. Click "NEXT" to  | o continue.   |
| Minor                                | a minor               |                        |               |
| Choose                               |                       |                        |               |

Choose a Catalog Year

CANCEL

NEXT

Catalog Year

3. **Confirm Minor Changes**: Click the "YES, ADD NEW MINOR" button in order to add a minor on the student's record. (**Note**: if a student already has a minor you will be given the option of either changing the existing one or adding an additional minor).

| Confirm Minor Change                                    |         |
|---------------------------------------------------------|---------|
| Minor Book Arts will be added as a new minor, is this o | orrect? |
| YES, ADD NEW MINOR CANCEL                               |         |
|                                                         |         |

4. **Review Minor Changes**: Review the information looks correct and click the "SAVE CHANGES" button. You will be taken back to the home page and see a message indicating a successful change has occurred.

| Change of N                          | /lajor                              |  |
|--------------------------------------|-------------------------------------|--|
| Name: Last Name, First               | Emplid: 00000000 Honors: No         |  |
| Add Minor Sum                        | mary                                |  |
| Minor Book Arts                      |                                     |  |
| Add to Major:<br>Minor Catalog Year: | Film and Media Arts BA<br>2014–2015 |  |
| SAVE CHANGES CANCEL                  |                                     |  |

| change of Major/Millor                           | Search                                    | Empire of Student Name |   |
|--------------------------------------------------|-------------------------------------------|------------------------|---|
| Success: Added Minor Book Arts (2014-2015) to Fi | ilm and Media Arts BA                     |                        | × |
| Name Last Name, First Emplid: 00000000 Hon       | ors: No                                   |                        |   |
| Majors                                           |                                           |                        |   |
| Film and Media Arts BA                           | Minors                                    |                        |   |
| Emphases: PEDIT                                  | Minor Book Arts<br>Catalog Year: 2014 - 2 | 015 CEDIT              |   |
|                                                  |                                           |                        |   |

# **Change/Add Additional Minor**

1. **Student Search**: Enter the student's ID number or name in the top right search bar. Click the *q* icon or press enter to find the student. A partial name or ID will pull a list of students as well. If using that method, click on the appropriate ID number in red.

| Home                  | e Logout                        |
|-----------------------|---------------------------------|
| Change of Major/Minor | Search Emplid or Student Name Q |
| Student Search        | 1                               |
| Emplid Name           |                                 |

2. **Change/Add Additional Minor**: Once the student is found hit the "ADD/EDIT MINOR" button. Choose a new minor or an additional minor you wish to place on the student's record. Choose the catalog year and hit "NEXT".

| Change of Majo                                                                            | r/Minor                                                                                                    | Search                                    | Emplid or Student Name                            | Q                      |
|-------------------------------------------------------------------------------------------|----------------------------------------------------------------------------------------------------|-------------------------------------------|---------------------------------------------------|------------------------|
| Name Last Name, First Empl                                                                | d: 00000000 Honors: No                                                                                     |                                           |                                                   |                        |
| Majors                                                                                    |                                                                                                    |                                           |                                                   |                        |
| Film and Media Arts BA                                                                    |                                                                                                    | Minors                                    |                                                   |                        |
| Emphases: FEDIT<br>Animation                                                              |                                                                                                    | Minor Book Arts<br>Catalog Year: 2014 - 2 | 015 FEDIT                                         |                        |
| Catalog Year: 2015 - 2016                                                                 | EDIT                                                                                                    | + ADD/EDIT MINOR                          |                                                   |                        |
| + ADD/EDIT MAJOR                                                                          |                                                                                                    |                                           |                                                   |                        |
| + ADD/EDIT MAJOR<br>Change of N<br>Name: <u>Last Name, First</u><br>Add Minor to Fi       | Aajor/Minor<br>Emplid: 0000000 Hond                                                                        | ors: No                                   | Choose a valid minor a<br>year. Click "NEXT" to c | and catalo<br>ontinue. |
| + ADD/EDIT MAJOR<br>Change of N<br>Name: <u>Last Name, First</u><br>Add Minor to Fi       | Aajor/Minor<br>Emplid: 0000000 Hond<br>Im and Media Arts                                                   | ors: No<br>s BA                           | Choose a valid minor a<br>year. Click "NEXT" to c | and catalo<br>ontinue. |
| ADD/EDIT MAJOR Change of N Name: Last Name, First Add Minor to Fi Minor                   | Major/Minor<br>Emplid: 00000000 Hono<br>Im and Media Arts<br>Choose a minor                                | ors: No<br>s BA                           | Choose a valid minor a<br>year. Click "NEXT" to c | and catalo<br>ontinue. |
| ADD/EDIT MAJOR  Change of N Name: Last Name, First Add Minor to Fi Minor Catalog Year     | <b>Aajor/Minor</b><br>Emplid: 0000000 Hond<br>Im and Media Arts<br>Choose a minor<br>Choose a Catalog Year | ors: No<br>s BA                           | Choose a valid minor a<br>year. Click "NEXT" to c | and catalo<br>ontinue. |
| ADD/EDIT MAJOR  Change of N  Name: Last Name, First  Add Minor to Fi  Minor  Catalog Year | Aajor/Minor<br>Emplid: 00000000 Hond<br>Im and Media Arts<br>Choose a minor<br>Choose a Catalog Year       | ors: No<br>s BA                           | Choose a valid minor a year. Click "NEXT" to c    | and catalo             |

3. **Confirm Change or Add Additional Minor**: Either click the "YES, CHANGE" button in order to change the existing minor to a new minor, or click "NO, ADD ADDITIONAL" if you are wishing to add an additional minor to the student's record.

| Change of Major/Minor                                                       |  |
|-----------------------------------------------------------------------------|--|
| Name: Last Name, First Emplid: 00000000 Honors: No                          |  |
| Confirm Minor Change                                                        |  |
| Minor Book Arts will be updated to Minor Aerospace Studies is this correct? |  |
| YES, CHANGE NO, ADD ADDITIONAL CANCEL                                       |  |
|                                                                             |  |

4. **Review and Save**: Review the information looks correct and click the "SAVE CHANGES" button. You will be taken back to the home page and see a message indicating a successful change has occurred.

| Change of Major<br>Name: Last Name, First Emplid: 0000000 Hono<br>Add Minor Summary                                                                                                | rs: No                                                                                                    |                                       |        |
|----------------------------------------------------------------------------------------------------|----------------------------------------------------------------------------------------------------|---------------------------------------|--------|
| Update Minor Book Arts to Minor Aerospace Stu                                                                                                    | idies                                                                                                    |                                       |        |
| Add to Major: Film and Media Arts BA<br>Minor Catalog Year: 2013–2014                                                                                                    |                                                                                                    |                                       |        |
| SAVE CHANGES CANCEL                                                                                                    |                                                                                                    |                                       |        |
|                                                                                                    |                                                                                                    |                                       |        |
| Change of Major/Minor                                                                                                    | Search                                                                                                    | Emplid or Student Name                | Q      |
| Change of Major/Minor Success: Updated Minor Book Arts to Minor Aerospace                                                                                                    | Search<br>Studies (2013–2014) in Film and Me                                                                | Emplid or Student Name                | Q      |
| Change of Major/Minor Success: Updated Minor Book Arts to Minor Aerospace Name: Last Name, First Emplid: 0000000 Honors: N Majors                                                  | Search<br>Studies (2013–2014) in Film and Me                                                                | Emplid or Student Name                | Q<br>× |
| Change of Major/Minor Success: Updated Minor Book Arts to Minor Aerospace Name: Last Name, First Emplid: 0000000 Honors: N Majors Film and Media Arts BA                           | Search<br>Studies (2013–2014) in Film and Me<br>No<br>Minors                                                | Emplid or Student Name                | Q<br>× |
| Change of Major/Minor Success: Updated Minor Book Arts to Minor Aerospace Name: Last Name, First Emplid: 0000000 Honors: N Majors Film and Media Arts BA Emphases: redit Animation | Search<br>Studies (2013–2014) in Film and Me<br>No<br>Minors<br>Minor Aerospace Stu<br>Catalog Year: 2013 - | Emplid or Student Name<br>dia Arts BA | Q<br>× |

### **Change Catalog Years**

1. **Student Search**: Enter the student's ID number or name in the top right search bar. Click the *Q* icon or press enter to find the student. A partial name or ID will pull a list of students as well. If using that method, click on the appropriate ID number in red.

|                       | Home Logout              |        |
|-----------------------|--------------------------|--------|
| Change of Major/Minor | Search Emplid or Student | Name Q |
| Student Search        | 1                        |        |
| Emplid Name           |                          |        |

 Major or Minor Catalog Year: Once the student has been found, to update the major or minor catalog year click the "EDIT" button next to the "Catalog Year" for the major or minor. Choose the appropriate catalog year from the drop down menu and click save. You will receive a message that states the catalog year has been successfully changed.

| ame: Last Name, First Emplid: 0000000 Honors: No                                                                                                    |                                                                   |                        |        |
|----------------------------------------------------------------------------------------------------|-------------------------------------------------------------------|------------------------|--------|
| lajors                                                                                                    |                                                                   |                        |        |
| Film and Media Arts BA                                                                                                    | Minors                                                            |                        |        |
| Emphases: FEDIT<br>Animation<br>Catalog Year: 2015 - 2016 FEDIT                                                                                                    | Minor Aerospace Stu<br>Catalog Year: 2013 - 2<br>+ ADD/EDIT MINOR | dies<br>014 ZEDIT      |        |
| ADD/EDIT MAJOR                                                                                                    |                                                                   |                        |        |
| + ADD/EDIT MAJOR Change of Major/Minor                                                                                                    | Search                                                            | Emplid or Student Name | ٩      |
| ADD/EDIT MAJOR Change of Major/Minor Success: Film and Media Arts BA catalog year updated to 2                                                                                                    | Search<br>2016-2017                                               | Emplid or Student Name | Q<br>× |
| ADD/EDIT MAJOR Change of Major/Minor Success: Film and Media Arts BA catalog year updated to 2 Name: Last Name, First Emplid: 0000000 Honors: No                                                                | Search<br>2016-2017                                               | Emplid or Student Name | Q      |
| ADD/EDIT MAJOR Change of Major/Minor Success: Film and Media Arts BA catalog year updated to 2 Name: Last Name, First Emplid: 00000000 Honors: No Majors                                                        | Search<br>2016-2017                                               | Emplid or Student Name | Q      |
| ADD/EDIT MAJOR<br>Change of Major/Minor<br>Success: Film and Media Arts BA catalog year updated to 2<br>Name: Last Name, First Emplid: 00000000 Honors: No<br>Majors<br>Film and Media Arts BA                  | Search<br>2016-2017<br>Minors                                     | Emplid or Student Name | Q<br>× |
| ADD/EDIT MAJOR  Change of Major/Minor  Success: Film and Media Arts BA catalog year updated to 2 Name: Last Name, First Emplid: 00000000 Honors: No  Majors  Film and Media Arts BA  Emphases:  EDIT  Animation | Search 2016-2017  Minors  Minor Aerospace Si Catalog Year: 2013   | Emplid or Student Name | Q<br>× |

### **Edit Emphases and Tracks**

1. **Student Search**: Enter the student's ID number or name in the top right search bar. Click the *q* icon or press enter to find the student. A partial name or ID will pull a list of students as well. If using that method, click on the appropriate ID number in red.

| THE<br>UNIVERSITY<br>OF UTAH* |             |                        |
|-------------------------------|-------------|------------------------|
|                               | Home Logout |                        |
| Change of Major/Minor         | Search      | Emplid or Student Name |
| Student Search                |             | 1                      |
| Emplid Name                   |             |                        |

2. Edit Emphases or Tracks: One student has been located, click the "EDIT" button next to the track, emphasis or emphases. In the drop down list choose a new track, emphasis, or add additional emphases if applicable. Click the "SAVE" button and you will be taken back to the home page and a successful message will appear.

| Jame: Last Name, Fir:                                                                              | Emplid: 00000000 Honors: No                                                                                                    |                                         |                        |   |
|----------------------------------------------------------------------------------------------------|----------------------------------------------------------------------------------------------------|-----------------------------------------|------------------------|---|
| Majors                                                                                             |                                                                                                    |                                         |                        |   |
| Mechanical Engg BM                                                                                 | E                                                                                                    | Minors                                  |                        |   |
| Emphases: FDIT<br>Biomechanics                                                                     | ←                                                                                                    | Minor Book Arts<br>Catalog Year: 2014 - | 2015 ZEDIT             |   |
| Tracks: / EDIT                                                                                     |                                                                                                    |                                         |                        |   |
| Direct Admit                                                                                       |                                                                                                    | + ADD/EDIT MINOR                        |                        |   |
| + ADD/EDIT MAJOR                                                                                   |                                                                                                    |                                         |                        |   |
| + ADD/EDIT MAJOR                                                                                   |                                                                                                    |                                         |                        |   |
| + ADD/EDIT MAJOR                                                                                   | Major/Minor                                                                                                    | Search                                  | Emplid or Student Name | Q |
| + ADD/EDIT MAJOR<br>Change of I<br>Name Last Name, Fir                                             | Major/Minor                                                                                                    | Search                                  | Emplid or Student Name | Q |
| + ADD/EDIT MAJOR<br>Change of I<br>Name Last Name, Fir<br>Update Major                             | Major/Minor<br><sup>st</sup> Emplid 0000000 Honors: No<br>Emphases & Tracks                                                             | Search                                  | Emplid or Student Name | Q |
| + ADD/EDIT MAJOR<br>Change of<br>Name Last Name, Fir<br>Update Major<br>Major                      | Major/Minor<br>St Emplid 0000000 Honors: No<br>Emphases & Tracks<br>Mechanical Engg BME                                                 | Search                                  | Emplid or Student Name | Q |
| + ADD/EDIT MAJOR<br>Change of<br>Name Last Name, Fir<br>Update Major<br>Major<br>Emphasis          | Major/Minor<br><u>St</u> Emplid 0000000 Honors: No<br>Emphases & Tracks<br>Mechanical Engg BME<br>Aerospace Engineering                 | Search<br>× *                           | Emplid or Student Name | Q |
| + ADD/EDIT MAJOR<br>Change of<br>Name Last Name, Fin<br>Update Major<br>Major<br>Emphasis<br>Track | Major/Minor<br><u>St</u> Emplid 0000000 Honors: No<br>Emphases & Tracks<br>Mechanical Engg BME<br>Aerospace Engineering<br>Direct Admit | Search                                  | Emplid or Student Name | Q |

| Success: Mechanical Engg BME updated              |                                                   | × |
|---------------------------------------------------|---------------------------------------------------|---|
| ame: Last Name, First Emplid: 00000000 Honors: No |                                                   |   |
| lajors                                            |                                                   |   |
| Mechanical Engg BME                               | Minors                                            |   |
| Aerospace Engineering                             | Minor Book Arts<br>Catalog Year: 2014 - 2015 🖍 ED | т |
| Tracks: 🖍 EDIT<br>Direct Admit                    | + ADD/EDIT MINOR                                  |   |
| Catalog Year: 2013 - 2014 <b>CEDIT</b>            |                                                   |   |
|                                                   |                                                   |   |